| NOMBRE DEL PRODUCTO:<br>VERSIÓN DE ACTUALIZACIÓN QUE | SE LIBER  | A:                   | ARANDA SERVICE DESK WINDOWS<br>8.1.15            |
|------------------------------------------------------|-----------|----------------------|--------------------------------------------------|
| LISTADO DE ARCHIVOS                                  |           |                      |                                                  |
| Nombre de Archivo                                    | Versión   | Tamaño<br>(En Bytes) | Destino del Archivo (Ruta)                       |
| BLOGIK.exe                                           | 8.1.16.3  | 3,799,552            | C:\Program Files (x86)\Aranda\Aranda SERVICEDESK |
| ServiceDesk.exe                                      | 8.1.14.17 | 3,502,592            | C:\Program Files (x86)\Aranda\Aranda SERVICEDESK |
|                                                      |           |                      |                                                  |

# DESCRIPCION DE CADA ERROR CORREGIDO

#### CASO 9274

✓ Se ajusta consola Windows para permitir ordenar los casos por las columnas; País, Sede, Piso, Ciudad y Edificio, sin que la grilla que en blanco.

### **DESCRIPCION DE CAMBIOS IMPLEMENTADOS**

### CASO 8347

✓ Se implementa funcionalidad para configurar el "Tipo de registro" por defecto para cada tipo de caso, esta configuración se ve reflejada en el campos Tipo Registro al momento de la creación de un caso; Esta configuración aplica solo para los casos nuevos.

Por defecto los campos estarán en blanco, para realizar dicha configuración se debe ingresar a la consola de configuración ubicar el botón *resumen – Tipo de registro definido*, seleccionar la información para cada tipo de caso y luego guardar.

| 🎯 Configuración - A                 | ISDK- Aranda Software - 8.1.16.3                                                                                                    |
|-------------------------------------|----------------------------------------------------------------------------------------------------|
| E <u>A</u> rchivo <u>C</u> onfigura | ición <mark>Ay<u>u</u>da</mark>                                                                                                    |
| i 🗋 🎸 🏹 🖏 👔                         | 🃁 🖏 🙀 Proyecto Actual : ADMINISTRACIÓN MESA DE SERVICIOS                                                                                                    |
| Opciones                            | <ul> <li>Enviar link encuesta de satisfaccion</li> <li>Nombre del servidor web</li> <li>http://192.168.3.160/usdk/</li> </ul>                                                                               |
| Proyectos<br>Resumen                | <ul> <li>Tiempo de vida licencia</li> <li>Tiempo que debe transcurrir para el vencimiento de la licencia (min)</li> <li>30</li> </ul>                                                                       |
| Licencias                           | <ul> <li>Tiempo de bloqueo registro</li> <li>Tiempo que podrá estar bloqueado un registro para edición (min)</li> <li>30</li> <li>Seleccione el idioma de las notificaciones del sistema</li> </ul>         |
| Acciones                            | ⊙ Español O Inglés                                                                                                    |
| Estados<br>Estados<br>Compañía      | Tipo de Registro predefinido - Consola Especialista         Requerimiento de servicio       Incidentes         MAIL       TELEFONICAMENTE         Problemas       Cambios         WEB       TELEFONICAMENTE |
|                                     |                                                                                                    |

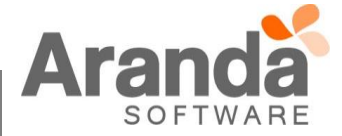

#### CASO 8543

Se implementa el llenado de los campos adicionales avanzados desde la Consola de Especialista ASDK Windows, clasificados en cada tipo respectivamente (Categoría – Servicio – Estado), en la sección de "Campos Adicionales", sobre todos los tipos de caso (Requerimiento de servicio – Incidente – Problema – Cambio); Visualizándose el título asignado a cada campo, el control correspondiente según el tipo de campo (Texto – Fecha –Lista – Parágrafo – Check box - Texto numero), la descripción asignada por medio de un Tooltip y de acuerdo a la configuración de obligatoriedad, ésta se identifica con un asterisco.

### CASO 8209 - 8214

✓ Se implementa en las Consolas de Configuración Windows y Web la opción de Solicitudes dentro de la configuración de las "Reglas", donde se pueden establecer las condiciones requeridas para la notificación de creación, el envío del correo electrónico al "Cliente" o "Autor" y configurar una plantilla con las opciones de texto enriquecido, con los diferentes "Tags" disponibles; Suprimiendo con esta modificación, el envío automático del correo electrónico de notificación. A partir de esta actualización es necesario configurar la respectiva regla para recibir los informes de nueva Solicitud.

#### **CASO 8434**

✓ Se modificó la opción de reportes en ASDK eliminando el protocolo de envió "Outlook" corrigiendo con esto el inconveniente del envió del reporte con Outlook, dejando como protocolo de envió las opciones "SMTP" Y "MAPI".

En el reporte de ASDK se adiciono la funcionalidad de enviar archivos adjuntos por medio del protocolo de envío "SMTP" únicamente, es decir la funcionalidad solo se podrá ejecutar seleccionando el protocolo "SMTP".

Para el envío exitoso del reporte es necesario realizar la configuración del servidor de Correo, configuración que se realiza en la Consola BLOGIK.

|           | Configuración de Correo           | X |
|-----------|-----------------------------------|---|
| Configu   | ración de Correo                  |   |
| <b>X</b>  | 0                                 |   |
| Server    | mail.arandasoft.com               |   |
| Nombre    | Reporte ASDK                      |   |
| Cuenta    | johnathan.esguerra@arandasoft.com |   |
| Clave     | жининики                          |   |
| Puerto    | 25 🛟                              |   |
| Protocolo | SMTP -                            |   |
| C Secur   | e Socket Layer (SSL)              |   |

Se configura la cuenta del usuario con contraseña que utilizara el servidor para el envío y autenticación del reporte, el puerto y el protocolo "SMTP".

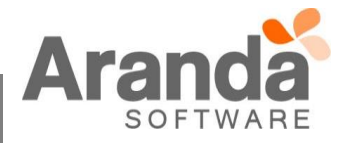

| 2                                               | Plantillas                 |             |  |
|-------------------------------------------------|----------------------------|-------------|--|
| Plantillas<br>Permite ingresar las plantillas d | le correo                  |             |  |
| Seleccione el formato                           |                            |             |  |
| • HTML                                          | C Sin formato              |             |  |
| Nombre<br>Mail                                  |                            |             |  |
| Asunto                                          |                            | Ágregar Lag |  |
| Por Defecto                                     | 103_DE3CA                  |             |  |
| Nombre Usuario Johnath                          | nan Esguerra Cortes        |             |  |
| Correo Eléctronico iohnath                      | an.esguerra@arandasoft.com |             |  |
| Cuerpo                                          |                            | Agregar Tag |  |
| Texto enriquecido   Texto pla<br>2 🎯   🗈 🔏 🛍 🚍  | no<br>플 클 B I U S 🕸 🗊 🛱 🏹  |             |  |
| ち cu @ 副 証 臣 🗉                                  |                            |             |  |
|                                                 |                            | ^           |  |
|                                                 | Aranda                     | ~           |  |
|                                                 |                            |             |  |

editor de texto para la configuración necesaria.

Para acceder al envío de reporte en la Pestaña "*Inserción/Edición*" se encuentra la Botón "*Reporte*", que al presionar se despliega la plantilla de Mail configurada donde se encuentra el Botón "*Enviar Mail*" que despliega la ventana "*Envío de correo*" donde se visualizara los parámetros configurados del servidor de correo y la plantilla de Mail.

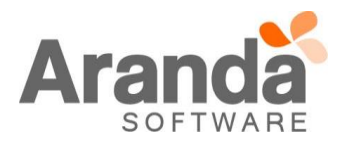

| uncionalidad Adiuntar Archivos         |                                |           |
|----------------------------------------|--------------------------------|-----------|
|                                        |                                |           |
|                                        |                                | ×         |
| Envío de correo                        |                                |           |
| Protocolo de envío     SMTP            | ⊖ MAPI                         |           |
| Servidor mail.arandasoft.com           | Puerto 25                      |           |
| Cuenta johnathan.esguerra@arandasoft.c | com ¿Necesita autenticación? 🔽 |           |
| De, johnathan.esguerra@arandasoft.c    | com                            |           |
| Para. carlos.rey@arandasoft.com;       |                                |           |
| Asunto. Resumen caso Número 9208       |                                |           |
| Attachments                            |                                |           |
| Filename/ContentType                   |                                |           |
| C:\Users\jesguerra\Desktop\AFS\Update  | Pack_AFS_8.1.7.pdf             |           |
| C:\Users\jesguerra\Documents\DbConf.xr | mi                             |           |
|                                        |                                |           |
| File Attachment                        | Delete File                    |           |
|                                        |                                |           |
|                                        |                                | 🗸 Aceptar |
|                                        |                                |           |

Se incluyó el botón "*File Attachment*" que permite adjuntar archivos que serán enviados en el reporte al Usuario del caso seleccionado, de igual forma se incluyó el botón "*Delete File*" que permite eliminar archivos que no se deseen enviar. Al adjuntar los archivos pertinentes el botón "*Aceptar*" se encarga de enviar la notificación de correo al remitente correspondiente.

<u>Nota</u>: El check "Necesita autenticación" es necesario seleccionarlo si la cuenta de correo que utiliza el servidor debe autenticar sus credenciales para ejecutar él envió de correo.

### CASO 8534

✓ Se ajusta consola Front End para que al momento de crear un caso, cuando se realice la búsqueda de un Usuarios y luego la búsqueda de Compañías, solo se muestren las compañías asociadas al usuario previamente seleccionado.

# CASO 8541

Se implementa funcionalidad Activar filtro de servicios en la creación de casos en la Consola de Configuración

 botón *resumen*. Esta opción permite que se visualicen únicamente los servicios de una categoría a los que estén
 asociados usuarios, compañías o CIs, cuando alguno de estos datos es seleccionado en la creación de un caso.

En caso de tener información en los tres campos (Usuario, Compañía y CI) en la creación de un caso, el filtro de consulta para servicios se realiza sobre el campo usuario, teniendo en cuenta los servicios a los que el usuario este asociado; Mientras que si los campos diligenciados son compañía y CI, el filtro para la visualización de servicios es la compañía.

# NOTAS O INSTRUCCIONES ADICIONALES

- Ejecute el archivo "asdk\_8.1.15.exe" y siga las instrucciones del instalador.
- El archivo ejecutable funciona como instalador y como herramienta de actualización.
- Esta actualización aplica únicamente para bases de datos en versión 8.0.38.

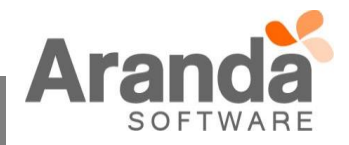